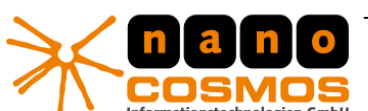

DOCUMENTATION - CONFIDENTIAL INFORMATION -

nanoStream Documentation - LiveVideoEncoder-Plugin - Programming with MFC

## nanoStream ActiveX Plugin - VisualC++ and MFC

This tutorial shows how easy it is to create a custom Live Encoding and Streaming application with the nanoStream plugins, based on VisualStudio, C++ and MFC.

This tutorial was created with VisualStudio 2008, but should work similar with VS 2010.

Create a new MFC Application Project (File/New Project)

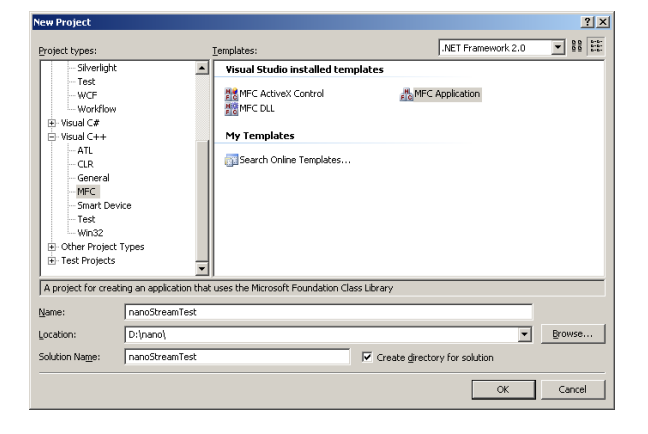

In the following MFC Application Wizard, select "Dialog Based Application"

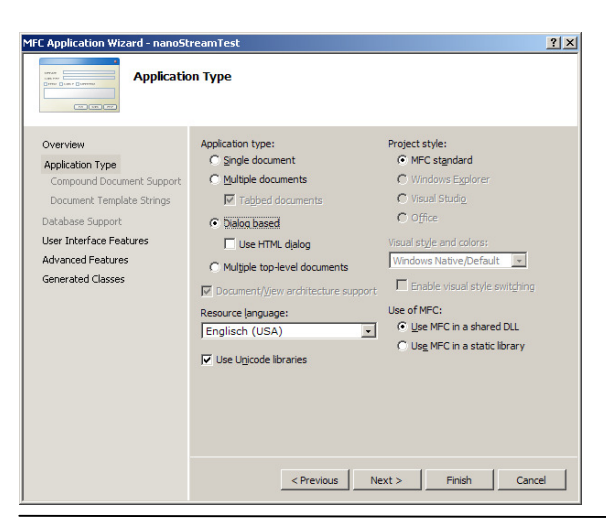

nanocosmos Informationstechnologien GmbH

Am Borsigturm 40

13507 Berlin

www.nanocosmos.de

nanocosmos informationstechnologien gmbh @ 2010

Fon: +49.30.43 03 24 11 Fax: +49.30.43 03 24 13 info@nanocosmos.de Our Products and Services

> Professional Broadcast and Studio Solutions

> High Performance Internet Streaming

> Custom Software | Research & Development

Document Revision 1.06

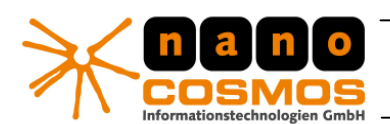

DOCUMENTATION - CONFIDENTIAL INFORMATION -

nanoStream Documentation - LiveVideoEncoder-Plugin

page 2

Select all default values for the rest and Finish

| MFC Application Wizard - nanoS                                                                             | treamTest                                                      | <u>? ×</u>                                                       |
|----------------------------------------------------------------------------------------------------|----------------------------------------------------------------|------------------------------------------------------------------|
|                                                                                                    | ed Classes                                                     |                                                                  |
| Overview<br>Application Type<br>Compound Document Support<br>Document Template Strings<br>Database Support | Generated classes:<br>CnanoStreamTestApp<br>CnanoStreamTestDlg |                                                                  |
| User Interface Features<br>Advanced Features<br>Generated Classes                                          | Class name:<br>CnanoStreamTestApp<br>Base class:<br>CWinAppEx  | Ih filg:<br>nanoStreamTest.h<br>.cpp_file:<br>nanoStreamTest.cpp |
|                                                                                                    | < Previous N                                                   | ext > Finish Cancel                                              |

A new project solution is created based on an empty dialog.

Right-click on the dialog and select "Insert ActiveX Control..."

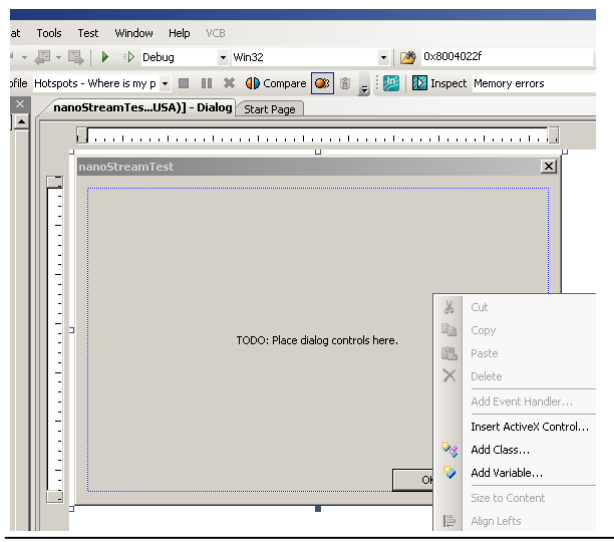

nanocosmos Informationstechnologien GmbH Am Borsigturm 40

13507 Berlin

www.nanocosmos.de

nanocosmos informationstechnologien gmbh © 2010

Fon: +49.30.43 03 24 11 Fax: +49.30.43 03 24 13 info@nanocosmos.de Our Products and Services

> Professional Broadcast and Studio Software

- > High Performance Internet Streaming
- > Custom Software | Research & Development

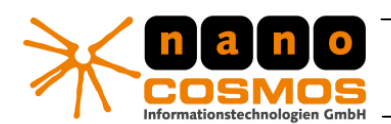

DOCUMENTATION - CONFIDENTIAL INFORMATION -

nanoStream Documentation - LiveVideoEncoder-Plugin page 3

## Select "nanoStream RTMPActiveX Class"

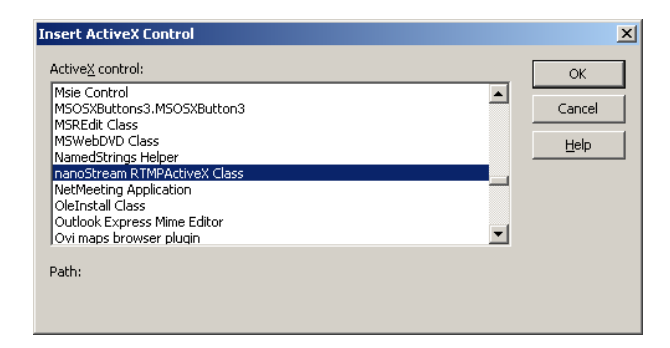

Position and resize the control window accordingly. The window will show a live camera preview later.

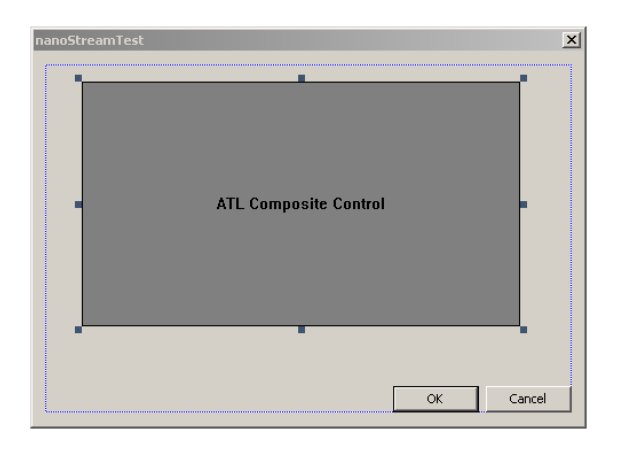

Create a class member variable for the control for simpler access:

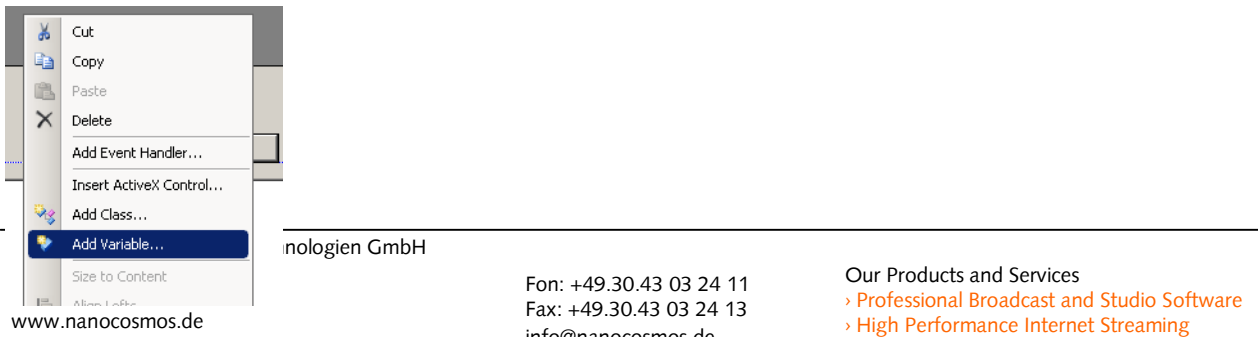

nanocosmos informationstechnologien gmbh © 2010

info@nanocosmos.de

> Custom Software | Research & Development

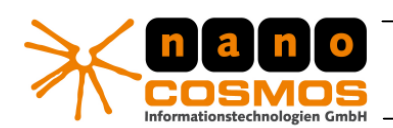

DOCUMENTATION - CONFIDENTIAL INFORMATION -

nanoStream Documentation - LiveVideoEncoder-Plugin

page 4

| Welcome to the Add Member Variable Wizard |                     |                     |
|-------------------------------------------|---------------------|---------------------|
| ocess:                                    | Control variable    |                     |
| ariable type:                             | Control ID:         | Category:           |
| CRtmpactivex1                             | IDC_RTMPACTIVEX1    | Control             |
| riable <u>n</u> ame:                      | Control type:       | Ma <u>x</u> chars:  |
| _nanoStream                               | OCX                 |                     |
|                                           | Min val <u>u</u> e: | Max valu <u>e</u> : |
|                                           |                     |                     |
|                                           | .h file:            | .cpp file:          |
|                                           | rtmpactivex1.h      | rtmpactivex1.cpp    |
| mment (// notation not required):         |                     |                     |
|                                           |                     |                     |
|                                           |                     |                     |
|                                           |                     |                     |
|                                           |                     |                     |
|                                           |                     |                     |

Now let us create a button to create a camera preview.

From the Toolbox, select "Button" and place the button on the dialog.

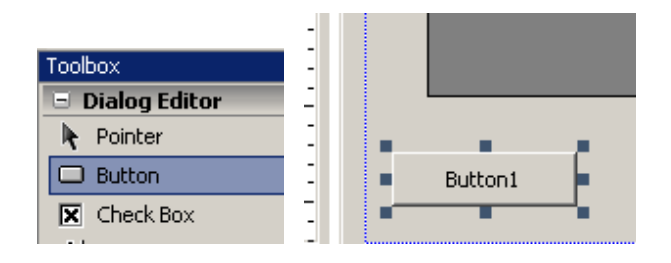

Double-Click on the button to edit the new source code event handler:

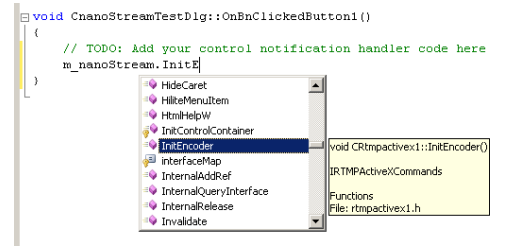

This is the complete code which shows the camera preview:

nanocosmos Informationstechnologien GmbH Am Borsigturm 40 13507 Berlin www.nanocosmos.de nanocosmos informationstechnologien gmbh © 2010

Fon: +49.30.43 03 24 11 Fax: +49.30.43 03 24 13 info@nanocosmos.de Our Products and Services

- › Professional Broadcast and Studio Software
- High Performance Internet Streaming
- Oustom Software | Research & Development

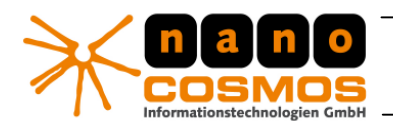

DOCUMENTATION - CONFIDENTIAL INFORMATION -

## nanoStream Documentation - LiveVideoEncoder-Plugin

page 5

```
void CnanoStreamTestDlg::OnBnClickedButton1()
{
    // nanoStream Live Video Encoder Plugin
    m_nanoStream.InitEncoder(); // Init Encoder
    m_nanoStream.put_VideoSource(0); // Select Video Capture Source
    m_nanoStream.StartPreview(); // Start Camera Preview in Window
}
```

Now add another button to start a real encoded stream.

Add the following code to the button:

```
void CnanoStreamTestDlg::OnBnClickedButton2()
{
    // nanoStream Live Video Encoder Plugin
    // Live Encoding/Streaming to RTMP Server

m_nanoStream.put_License(_T("nlic:1.0:nanoLiveEncDemo:1.1:LivePlgDemo=1,MP4=1,RTMP=1,...."))
;
    m_nanoStream.InitEncoder(); // Init Encoder
    m_nanoStream.put_VideoSource(0); // Select Video Capture Source
    m_nanoStream.put_VideoBitrate(500000); // 500 kBit/s encoded bitrate

// URL to Flash Media Server / Wowza Media Server
// Syntax: rtmp://<server>/<app>+<stream>
```

```
m_nanoStream.put_DestinationURL(_T("rtmp://ws1.3p0.de/live+mfcStream01"));
m_nanoStream.StartBroadcast(); // Start Camera Preview in Window
}
```

When pressing button2 / broadcast, the live encoding will be started.

Our Products and Services

- › Professional Broadcast and Studio Software
- High Performance Internet Streaming
- Ocustom Software | Research & Development